## Harj. 2, teht. 1

Mat ohj., kevat 2013, HA

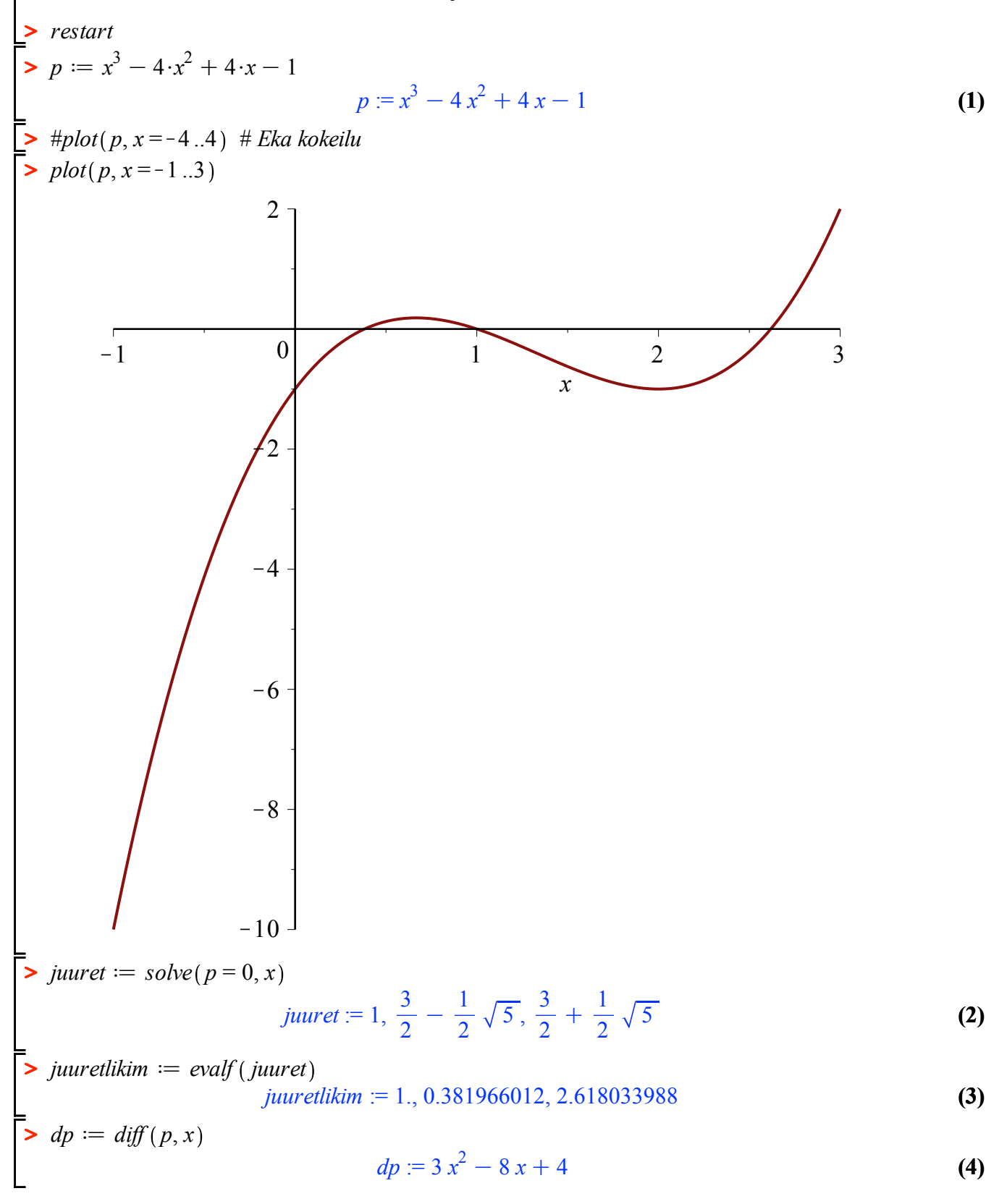

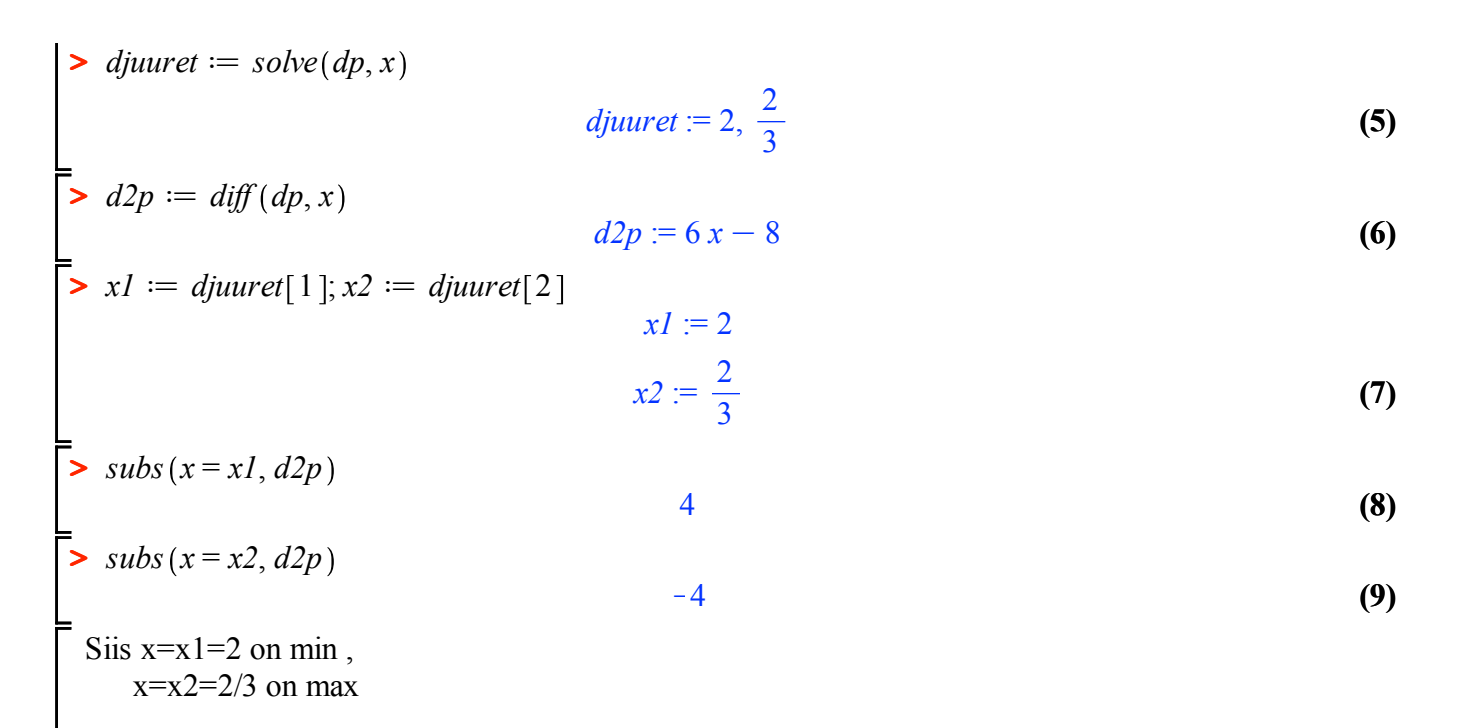

Huom! Eri ajokerroilla jonon djuuret **alkioiden järjestys voi vaihdella**, joten automaattinen ajo voi tuottaa yllatyksia.

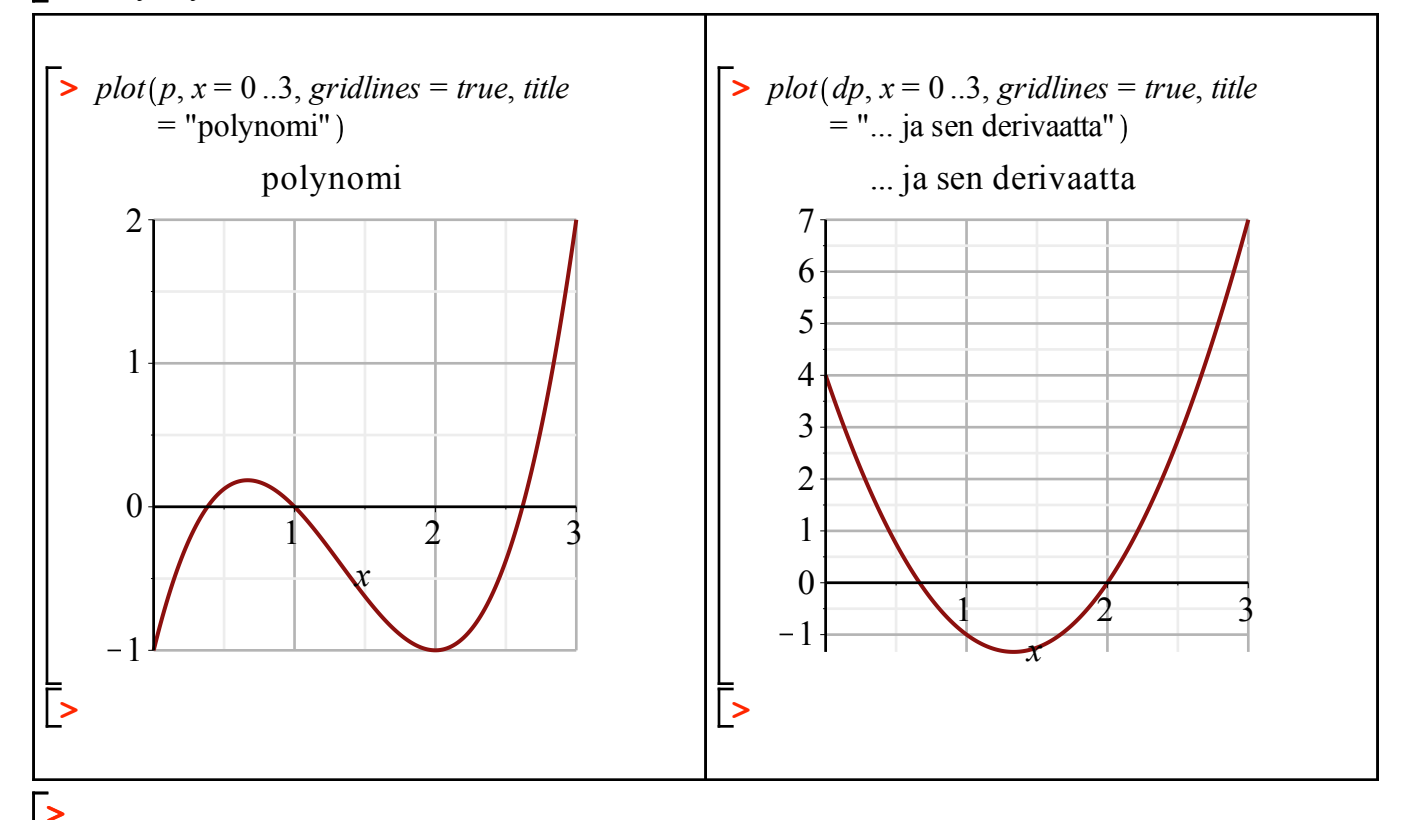

[Huom! Taulukon tekeminen esim. vierekkäisille kuville, kuten yllä, on tosi helppoa: Insert -> Table